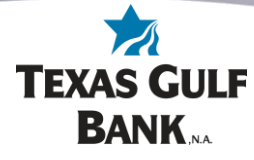

# How to Pay a Person Using Bill Pay

Log into online banking at

## https://my.texasgulfbank.com/login

Pay a Person by either **selecting the Pay a Person tile** or by scrolling to the Bill Pay section of online banking and **select Pay a Person**.

The Pay a person screen will display. This is where another person can be added. To create a new person to pay, select **+ Add another person.** 

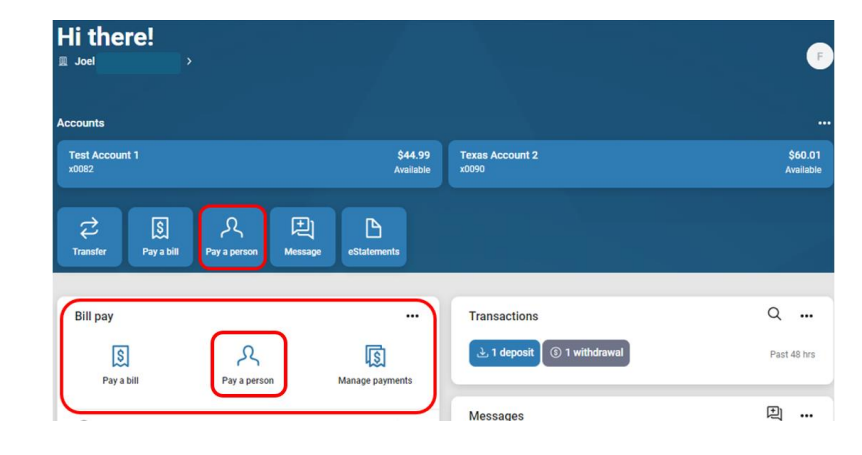

| <                                           | Pay a               | person   |                        |
|---------------------------------------------|---------------------|----------|------------------------|
|                                             | Single              | Multiple |                        |
| Q Search payees                             |                     |          | <b>⇔</b><br>− <b>⇔</b> |
| <b>Joel</b><br>Direct deposit, Last paid: D | )ec 7, 2023, \$1.00 |          | >                      |
| + Add another person                        |                     |          |                        |

#### You have four options to Pay a Person:

<u>Direct Deposit</u> - You already have the proper account information. (Payment made electronically)

**<u>Email</u>** - Payee will provide their account info via secure link received by email. (Payment made electronically)

Text message (SMS) - Payee will provide their account info via secure link received by text. (Payment made electronically) Check - Check will be mailed (The account will not be debited until check is cashed)

| <    | Add a person                                                                       |   |
|------|------------------------------------------------------------------------------------|---|
| Whic | h payment method would you like to use?                                            |   |
| €    | Direct deposit<br>Payments are electronically deposited into your payee's account. | > |
|      | Email<br>Your payee will receive an email to accept payments.                      | > |
|      | Text message (SMS)<br>Your payee will receive a text message to accept payments.   | > |
|      | Check<br>Sent by mail to the payee's address.                                      | > |

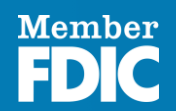

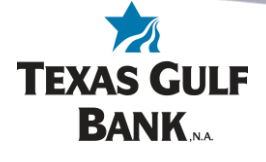

#### Direct Deposit

Select the **Direct Deposit** option. The Add a person screen will appear. Fill in the boxes on this page with the payee's information. Then press the **Submit** button.

| Email     Your payee will receive an email to accept payments.     Text message (SMS) |  |
|---------------------------------------------------------------------------------------|--|
| Your payee will receive an email to accept payments. Text message (SMS)               |  |
| Text message (SMS)                                                                    |  |
|                                                                                       |  |
| Your payee will receive a text message to accept payments.                            |  |
| Check                                                                                 |  |
| Sent by mail to the payee's address.                                                  |  |
|                                                                                       |  |
|                                                                                       |  |
|                                                                                       |  |
|                                                                                       |  |

Password

|   | <                                     | Add a person<br>Direct deposit |
|---|---------------------------------------|--------------------------------|
|   | First name                            |                                |
|   | Last name                             |                                |
|   | Nickname (optional)                   |                                |
|   | Phone number                          |                                |
|   | Account information                   | ~                              |
|   | Routing number                        |                                |
|   | Account number                        |                                |
|   | Need help finding routing and account | number?                        |
|   |                                       | Submit                         |
|   |                                       |                                |
| × |                                       | $\frown$                       |
|   |                                       | $(\checkmark)$                 |
|   |                                       | Ċ                              |
|   | Joel F                                | A has been added               |
|   | Joel F                                | has been added                 |
|   | Joel F                                | Add another person             |
|   | Joel F                                | Add another person<br>I'm done |

Confirm adding the payee by **re-entering your credentials**.

A confirmation that your payee has been added. Now that the payee has been added, click **I'm Done**.

Return to the Pay a Person screen. **Select the payee created** to begin the payment.

The Payment screen will display. On this screen, enter the amount of the payment.

\*Options to select the frequency, when to send the payment, and to add comments can be done by clicking on the options you would like to change on the right side of the screen.

|                                              | - Multiple        |     |
|----------------------------------------------|-------------------|-----|
| Q. Search payees                             |                   | \$Y |
| <b>Joel</b><br>Direct deposit, Last paid: De | c 7, 2023, \$1.00 |     |
| Joel R<br>Direct deposit. Last paid: Ne      | ever              |     |

TEXAS GULF

BANK ... Confirm your credentials to continue

| <            | Payment<br>Joel R                   |                               |
|--------------|-------------------------------------|-------------------------------|
| From         |                                     | Primary Checking<br>x0082     |
| Amount       | S                                   |                               |
| Frequency    |                                     | Once →                        |
| Sends        |                                     | Tomorrow<br>Arrives by Jul 12 |
| Notes        |                                     | Add comment >                 |
| Hide options |                                     |                               |
|              | Submit                              |                               |
|              | Payment will be made electronically |                               |

\*Payment screen (pictured above) shows all options available after clicking on More options\*

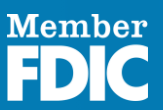

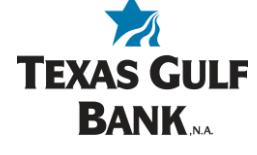

Once the payment options are selected and the payment amount is entered, click the **Submit** button to send the payment.

A confirmation that the Bill pay has been submitted will display. Click on the **Done** button to return to the list of payees.

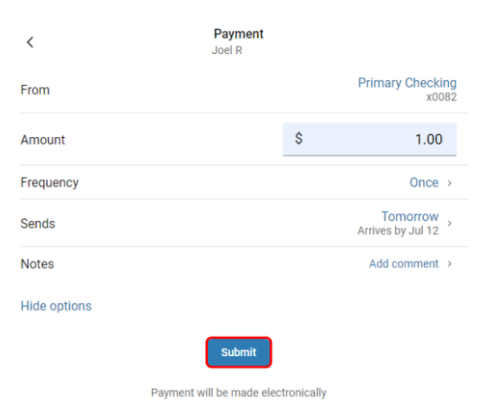

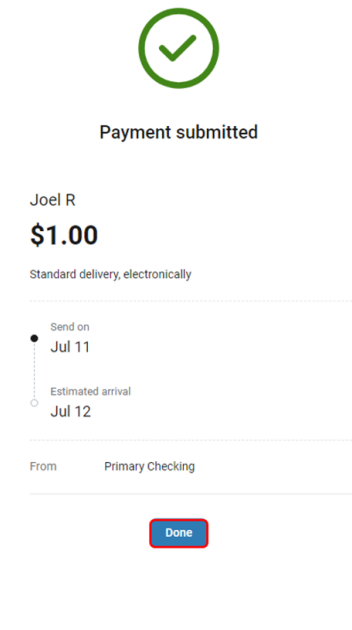

#### <u>Email</u>

Select the **Email** option.

The Add a person screen will appear. Fill in the boxes on this page with the payee's information. Make sure to verify the spelling of the **Shared keyword**. Then press the **Submit** button.

| <    | Add a person                                                                       |   |
|------|------------------------------------------------------------------------------------|---|
| Whic | ch payment method would you like to use?                                           |   |
| Ŧ    | Direct deposit<br>Payments are electronically deposited into your payee's account. | ) |
|      | Email<br>Your payee will receive an email to accept payments.                      | > |
|      | Text message (SMS)<br>Your payee will receive a text message to accept payments.   | > |
|      | Check<br>Sent by mail to the payee's address.                                      | > |
|      |                                                                                    |   |

Add a paraap

| < Add a person Email                                                                                                    |
|----------------------------------------------------------------------------------------------------|
| First same                                                                                                    |
| rischame                                                                                                    |
| Last name                                                                                                    |
| Nickname (optional)                                                                                                    |
| Phone number                                                                                                    |
| Email                                                                                                    |
| Shared keyword                                                                                                    |
| Create a keyword you'll share with this payee. For your security, we strongly encourage you to share via<br>phone, rather than an unsecured email or text. |
| Do not share the keyword with anyone else.                                                                                                    |
| Shared keyword rules                                                                                                    |

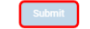

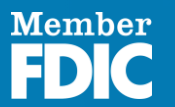

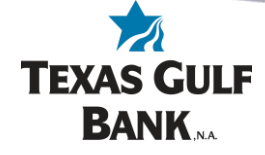

Ø 87% 🗰

C

10:50 AM

a billpaysite.com

PERSONALPAYMENTS

ors of LTE

A confirmation that your payee has been added along with a reminder to **provide the payee with the shared keyword**. Now that the payee has been added, click **I'm Done**.

The payee will receive an email with instructions to complete the add payee process. The payee will be instructed to click the link provided within the email to open the BillPay site, prompting them to enter the required information. The payee must complete this process before a payment can be sent.

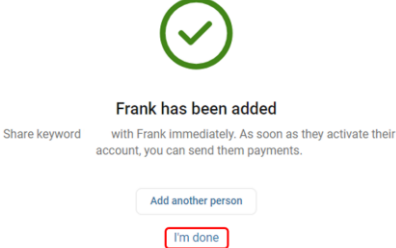

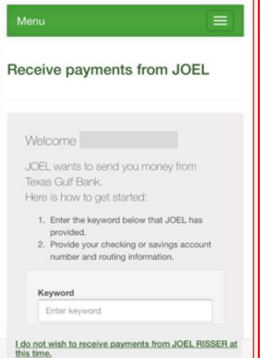

| Home / Dep                                                                                                    | posit information                                                                          |                                        |
|----------------------------------------------------------------------------------------------------|--------------------------------------------------------------------------------------------|----------------------------------------|
| Deposit i                                                                                                    | information need                                                                           | ded                                    |
| Enter ac                                                                                                    | count and routing                                                                          | number                                 |
| This information transaction<br>number will the transaction of the transaction of transaction of the transaction of the transaction of transaction of transaction | tion will only be used to con<br>Your financial account numb<br>not be shared with JOEL RE | nplete the<br>ber and routing<br>SSER. |
| Account typ                                                                                                    |                                                                                            |                                        |
| Choose Ao                                                                                                    | count                                                                                      |                                        |
| Routing nur                                                                                                    | mber ?                                                                                     |                                        |
| Routing nu                                                                                                    | umber.                                                                                     |                                        |
| Account nu                                                                                                    | mbor ?                                                                                     |                                        |
| Account in                                                                                                    | unber                                                                                      |                                        |
| Confirm acc                                                                                                    | count number                                                                               |                                        |
| Confirm as                                                                                                    | occurd number                                                                              |                                        |
| Cancel                                                                                                    | Sutent                                                                                     |                                        |
| torre<br>Contact                                                                                                    | <b>A M</b>                                                                                 |                                        |
| V second                                                                                                    | FDIC                                                                                       |                                        |
| for support call                                                                                                    | 000.407.7218                                                                               |                                        |
| No. of the second of the                                                                                                    | to Terrar Golf Bank for Res Soluti                                                         |                                        |

\*Example of required information on billpaysite from payee pictured above\*

Once the payment options are selected and the payment amount is entered, click the **Submit** button to send the payment.

A confirmation that the Bill pay has been submitted will display. Click on the **Done** button to return to the list of payees.

| <            | Joel R |                            |
|--------------|--------|----------------------------|
| From         |        | Primary Checking<br>x0082  |
| Amount       | :      | \$<br>1.00                 |
| Frequency    |        | Once >                     |
| Sends        |        | Tomorrow Arrives by Jul 12 |
| Notes        |        | Add comment >              |
| Hide options |        |                            |
|              | Submit |                            |

Payment will be made electronically

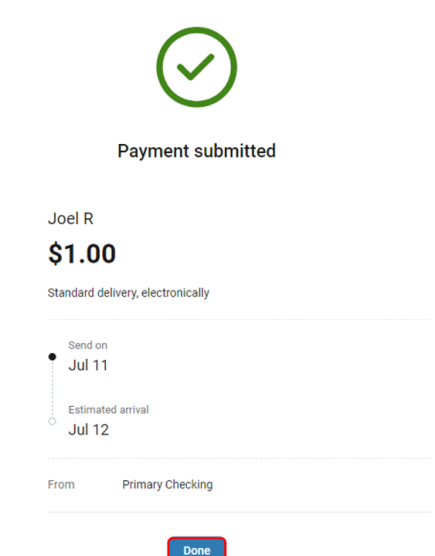

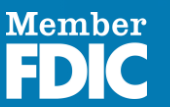

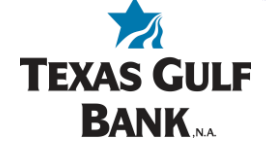

#### Text Message (SMS)

Select the **Text message** (SMS) option.

The Add a person screen will appear. Fill in the boxes on this page with the payee's information. Make sure to verify the spelling of the **Shared keyword**. Then press the **Submit** button.

A confirmation that your payee has been added along with a reminder to **provide the payee with the shared keyword**. Now that the payee has been added, click **I'm Done**.

The payee will receive a Text message with instructions to complete the add payee process. The payee will be instructed to click the link provided within the Text message to open the billpaysite, prompting them to enter the required information. The payee must complete this process before a payment can be sent.

| Add a person                                                                       |                                                                                                    |
|------------------------------------------------------------------------------------|----------------------------------------------------------------------------------------------------|
| h payment method would you like to use?                                            |                                                                                                    |
| Direct deposit<br>Payments are electronically deposited into your payee's account. | >                                                                                                    |
| Email<br>Your payee will receive an email to accept payments.                      | >                                                                                                    |
| Text message (SMS)<br>Your payee will receive a text message to accept payments.   | >                                                                                                    |
| Check<br>Sent by mail to the payee's address.                                      |                                                                                                    |
|                                                                                    | Add a person  payment method would you like to use?  Direct deposit Payments are electronically deposited into your payee's account.  Email Your payee will receive an email to accept payments.  Text message (SMS) Your payee will receive a text message to accept payments.  Check Sent by mail to the payee's address. |

| <                                                                | Add a person<br>Text message (SMS)                                                     |
|------------------------------------------------------------------|----------------------------------------------------------------------------------------|
| First name                                                       |                                                                                        |
| Last name                                                        |                                                                                        |
| Nickname (optional)                                              |                                                                                        |
| Phone number                                                     |                                                                                        |
| Shared keyword                                                   |                                                                                        |
| Create a keyword you'll share v<br>phone, rather than an unsecur | th this payee. For your security, we strongly encourage you to share<br>email or text. |
| Do not share the keyword with<br>Shared keyword rules            | nyone else.                                                                            |

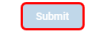

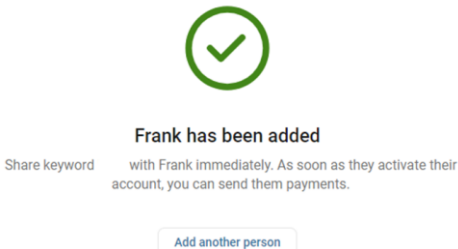

I'm done

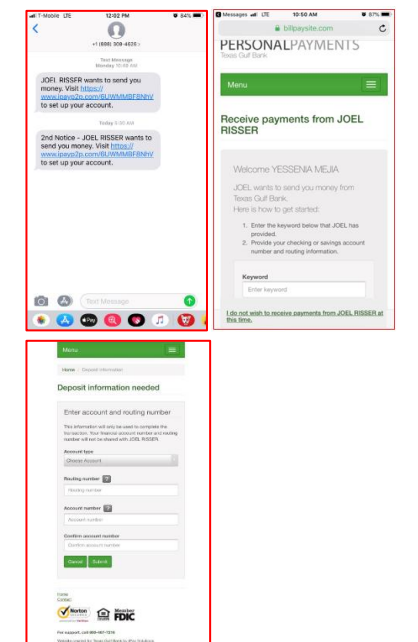

\*Example of required information on billpaysite from payee pictured above\*

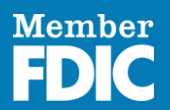

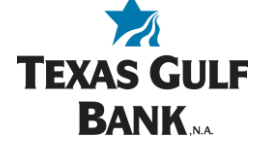

Once the payment options are selected and the payment amount is entered, click the **Submit** button to send the payment.

A confirmation that the Bill pay has been submitted will display. Click on the **Done** button to return to the list of payees.

| <            | Payment<br>Joel R          |            |                                 |
|--------------|----------------------------|------------|---------------------------------|
| From         |                            |            | Primary Checking<br>x0082       |
| Amount       |                            | \$         | 1.00                            |
| Frequency    |                            |            | Once >                          |
| Sends        |                            |            | Tomorrow ,<br>Arrives by Jul 12 |
| Notes        |                            |            | Add comment >                   |
| Hide options |                            |            |                                 |
|              | Submit                     |            |                                 |
|              | Payment will be made elect | tronically |                                 |

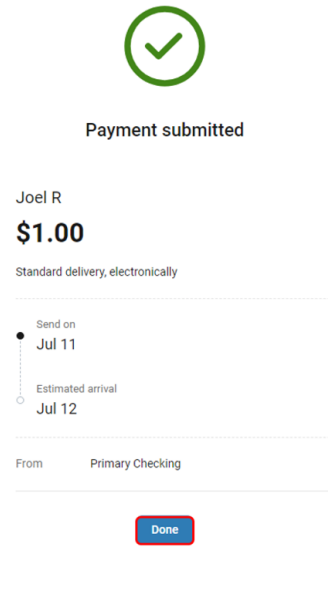

## <u>Check</u>

Select the Check option.

The Add a person screen will appear. Fill in the boxes on this page with the payee's information. Then press the **Submit** button.

| hic | h payment method would you like to use?                                            |   |
|-----|------------------------------------------------------------------------------------|---|
| 2   | Direct deposit<br>Payments are electronically deposited into your payee's account. | ) |
| 3   | Email<br>Your payee will receive an email to accept payments.                      | 3 |
| 3   | Text message (SMS)<br>Your payee will receive a text message to accept payments.   | > |
| 3   | Check<br>Sent by mail to the payee's address.                                      | > |

Add a person

<

| <                        | Add a person<br>Check |       |     |
|--------------------------|-----------------------|-------|-----|
| First name               |                       |       |     |
| Last name                |                       |       |     |
| Nickname (optional)      |                       |       |     |
| Phone number             |                       |       |     |
| Payee address            |                       |       |     |
| Street line 1            |                       |       |     |
| Street line 2 (optional) |                       |       |     |
| City                     |                       | State | Zip |

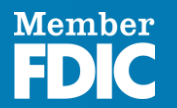

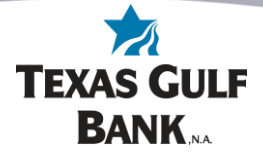

Pay a person

Multiple

Single

A confirmation that your payee has been added. Now that the payee has been added, click **I'm Done**.

Return to the Pay a Person screen. **Select the payee created** to begin the payment.

Once the payment options are selected and the payment amount is entered, click the **Submit** button to send the payment.

A confirmation that the Bill pay has been submitted will display. Click on the **Done** button to return to the list of payees.

|              |                         |          | Search                       | payees                         | ~ |
|--------------|-------------------------|----------|------------------------------|--------------------------------|---|
|              | has been added          |          | Joel<br>Direct deposit, I    | Last paid: Dec 7, 2023, \$1.00 | > |
| JRI          | has been added          |          | Joel R<br>Direct deposit, I  | Paid: Jul 11, \$1.00           | > |
|              | Add another person      |          | JR xsser<br>Check,           |                                |   |
|              | Tm done                 |          | testing<br>Direct deposit, I | Last paid: Never               | > |
|              |                         |          | + Add another                | r person                       |   |
| <<br>From    | <b>Payment</b><br>JR    | Prin     | nary Checking                | $\bigcirc$                     |   |
| Amount       |                         | ŝ        | x0082                        | Payment submitted              |   |
| Frequency    |                         |          | Once >                       | JR                             |   |
| Sends        |                         | Arriv    | Jul 15<br>es by Jul 19       | \$1.00                         |   |
| Notes        |                         | Add memo | or comment >                 | Standard delivery, by check    |   |
| Hide options |                         |          |                              | Send on<br>Jul 15              |   |
|              | Submit                  |          |                              | Estimated arrival<br>Jul 19    |   |
|              | Payment will be made by | check    |                              | From Primary Checking          |   |
|              |                         |          |                              |                                |   |

<

\*If a payment is sent by check, the funds will not be debited from the account until the payee has negotiated the

check\*

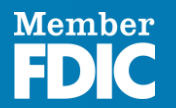